## 各種更新方法(WebORCA)

レセコンを最適な状態でご使用いただくために、各種更新作業をお願いしております。

#### ◆ 更新の順番

| 1番 | アップデート | ••• | 改善や修正            | ••• | 2ページ |
|----|--------|-----|------------------|-----|------|
| 2番 | プラグイン  | ••• | 総括表・公費・各種帳票の更新   | ••• | 3ページ |
| 3番 | マスタ更新  | ••• | 各種マスタ(薬剤・住所等)の更新 | ••• | 4ページ |

### ◆ 更新のタイミング

アップデート

オルカを起動し、ユーザーとパスワードを入力したときに「アップデート」ボタンが表示されたとき プラグイン

「アップデート」を行ったとき

マスタ更新

「アップデート」を行ったとき、または

オルカの業務メニューの「新着情報」に、赤文字で「マスタ更新」の情報が表示されたとき

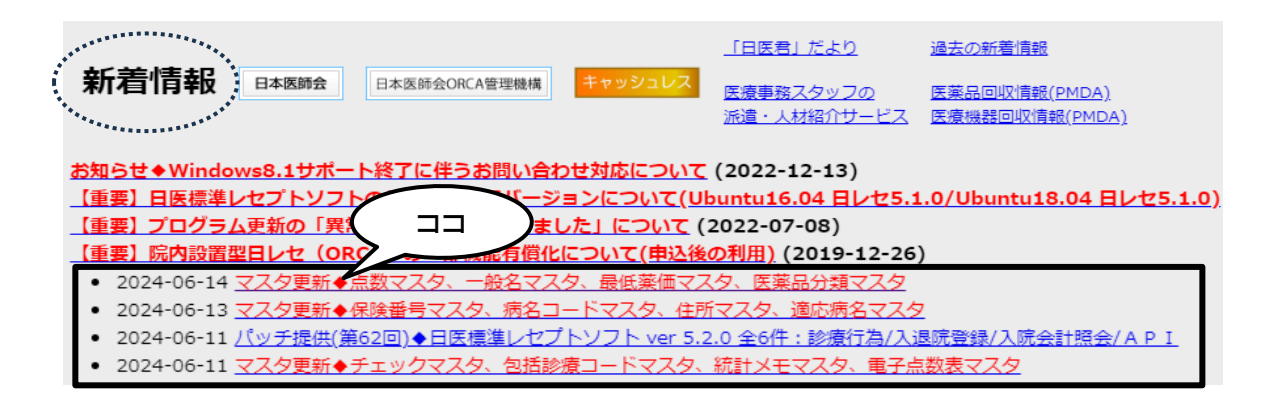

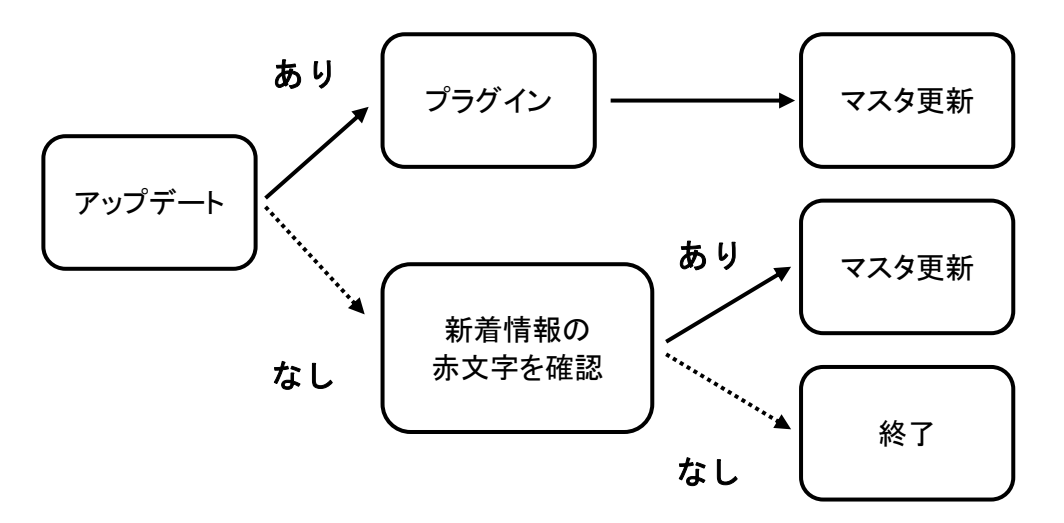

# 更新方法

1 アップデート ※オルカサーバーで行ってください(主従サーバーの場合は主サーバーです) WebORCAのログイン画面にある「アップデート」ボタンで更新を行います。 「アップデート」ボタンは、更新情報が提供されると表示されます。 必ず医療機関内で使用されている全てのオルカを終了してから更新作業を始めてください。 更新作業によりオルカが強制終了されるため、診察中には行わないでください。

① WebORCAを起動しログイン画面に進み、ユーザーとパスワードを入力し「アップデート」を クリックします。

② メッセージが表示されます。「アップデート」をクリックします。

| 217月9月1917 | 211-116 | 99990 CC/230 |       |
|------------|---------|--------------|-------|
|            |         |              |       |
|            |         |              | ( クリッ |
|            |         |              | 2     |

- ③「アップデート実行中」の表示に変わります。しばらくお待ちください。
- ④「アップデートが完了しました」の表示に変わります。「OK」をクリックします。
- ⑤ ログイン画面に戻ります。

「最新の状態です」と表示されていることを確認してください。

| パスワード   |  |
|---------|--|
| •••••   |  |
| ログイン    |  |
| 最新の状態です |  |

⑥ 10秒ほど待ってから「ログイン」をクリックします。
 次ページのプラグインの作業に進みます。

### 2 プラグイン ※オルカサーバーで行ってください(主従サーバーの場合は主サーバーです)

① マスターメニュー画面の「F10プラグイン」をクリックします。

| ♥ (M00)マスターメニュー- E × +                                                                                                    |        |      | 0   | đ  | × |
|----------------------------------------------------------------------------------------------------|--------|------|-----|----|---|
| ← → C 25 192.168.200.22:8000/client.html                                                                                                    | ☆      | Û    |     | •  | : |
| (M00)マスターメニュー - 医療法人 WEBオルカ東京 [ormaster]                                                                                                    |        |      |     |    |   |
| 01 医事業務                                                                                                    |        |      |     |    |   |
|                                                                                                    |        |      |     |    |   |
| JPN604081022008<br>検証用登録日 R 4. 8.23 「日医標準レセプトソフト Version 5.2.0 」                                                                                   |        |      |     |    |   |
| 標準提供マスタ 最終更新日 R 5.12.27 Copyright(C) 20 マスタ更新は正常に終了しました。                                                                                           | 02 社団》 | 法人日: | 本医師 | 会  |   |
| ライセンスマスタ         最終更新日 R 5.12.27         このソフトウェアは「日医オープンソース使用許諾契約」           マスク更新は正常に終了しました。         されたものです。           上記使用許諾契約をお読み頂き、必ず同意の上ご利用 | の下に分   | クリ   | ック  |    | > |
| 選択番号     上記使用許諾契約は、トの「情報」ホタンを押すことで考<br>後了       終了     調査協力       バッチログ     環境設定       診療情報     (まとめ)                                              |        |      |     | 情報 |   |

② 空欄の状態でプラグイン画面が表示されます。都道府県名が表示されるまでお待ちください。

| (M | 30)プラグ                    | イン - 医療法人 WEBオルカ東京 [ormaster] |       |                   |             |     |              |  |  |  |  |
|----|---------------------------|-------------------------------|-------|-------------------|-------------|-----|--------------|--|--|--|--|
|    | 番号                        | プログラム名                        | パッケージ | インストール済み<br>バージョン | 最新<br>バージョン | 提供元 | インストール<br>済み |  |  |  |  |
|    |                           |                               |       |                   |             |     |              |  |  |  |  |
|    | この画面に都道府県名が表示されるまでお待ちください |                               |       |                   |             |     |              |  |  |  |  |

③ 都道府県名が表示されると「F10一括更新」ボタンが出現します。

「F10一括更新」をクリックします。

| 28<br>29 | 地方公費対応(兵庫県)<br>地方公費対応(奈良県) | 28hyogo<br>29nara | -  | 5.02<br>5.04 | jma-kk<br>jma-kk | - |
|----------|----------------------------|-------------------|----|--------------|------------------|---|
| 30       | 地方公費対応(和歌山県)               | 30wakayama        |    | 5.02         | ima-kk           |   |
| 選択番      | 号                          |                   |    |              |                  | 2 |
| 戻る       | クリア 並び替え 再表示               | 提供元前頁             | 次頁 |              | 一括更新             |   |

④「パッケージを更新します。よろしいですか?」と表示されるので、「OK」をクリックします。

| (MMID1)確認画面          |        |
|----------------------|--------|
| 0105                 |        |
| パッケージを更新します。よろしいですか? | 5 JUNA |
| 戻る                   | ОК     |

⑤ 画面左下に青文字で「処理中です。」と表示されます。このままお待ちください。

|   | 29              | 地方公費対応(务 | ₹良県) |         | 29nara |    | -                                     | 5.04   | jma-kk |      | - |  |
|---|-----------------|----------|------|---------|--------|----|---------------------------------------|--------|--------|------|---|--|
|   | 30 地方公費対応(和歌山県) |          |      | 30wakav | ama    |    | 5.02                                  | ima-kk |        |      | - |  |
|   |                 |          |      |         |        |    |                                       |        |        |      |   |  |
|   | 選択番             | 号 🗌      |      | 処理中です。  |        |    |                                       |        |        |      |   |  |
| _ |                 |          |      |         |        |    | · · · · · · · · · · · · · · · · · · · |        |        |      |   |  |
|   | 戻る              | クリア      | 並び替え | 再表示     | 提供元    | 前頁 | 次頁                                    |        |        | 一括更新 |   |  |

⑥処理が完了すると青文字が消えます。

「F1戻る」をクリックし、マスターメニュー画面に戻ります。

| 52<br>53                                                                     | 日計表・月計表           | nikkeigekkei | 5.02     | 5.02 | jma-forms | 0 |  |  |  |  |  |
|------------------------------------------------------------------------------|-------------------|--------------|----------|------|-----------|---|--|--|--|--|--|
| 54                                                                           | スカイエスエイッチカスタマイズ帳票 | skysh        | 5.14     | 5.14 | skysh     | 0 |  |  |  |  |  |
| 55                                                                           |                   | syukeihyo    | 5.02     | 5.02 | jma-forms | 0 |  |  |  |  |  |
| クリック     5.02     5.02     jma-forms     0       選択番     6     6     0     0 |                   |              |          |      |           |   |  |  |  |  |  |
| 戻る                                                                           | クリア 並び替え 再表示 き    | 是供元 前頁 次     | <b>頁</b> |      | 一括更新      |   |  |  |  |  |  |

### 3 マスタ更新 ※オルカサーバーで行ってください(主従サーバーの場合は主サーバー)

- ① マスターメニュー画面の「01医事業務」をクリックし業務メニュー画面を表示します。
- ②「92マスタ更新」をクリックします。

| 保険請求業務      |               |              |          |
|-------------|---------------|--------------|----------|
| 41 データチェック  | 43 請求管理       | 51 日次統計      |          |
| 42 明細書      | 44 総括表·公費請求書  | 52 月次統計      |          |
| —— 外部情報処理業務 | ― データバックアップ業務 | ― メンテナンス業務 ― | 2        |
| 71 データ出力    | 82 外部媒体       | 91 マスタ登録     | 92 マスタ更新 |
|             |               |              |          |

③ マスタ更新管理一覧画面が表示されます。「F12更新」をクリックします。

| マスタ更新JOB管理情報 | 报            |          |           |          |           |                |   |
|--------------|--------------|----------|-----------|----------|-----------|----------------|---|
| 処理名          | 処理開始         | 時間       | 処理終了      | 時間       | 前回処理日     |                |   |
| 標準提供マスタ      | R 5.12.27    | 16:38:28 | R 5.12.27 | 16:39:13 | R 5.12.27 |                |   |
| ライセンスマスタ     | R 5.12.27    | 16:38:28 | R 5.12.27 | 16:39:46 | R 5.12.27 |                |   |
| 標準提供マスタ      | 前回処理分マスタ更新は正 | 常に終了しまし  | た。        |          |           | 相互作用、症状措置、保険者  |   |
| ライセンスマスタ     | 前回処理分マスタ更新は正 | 常に終了しまし  | た。        |          |           | (株)社会保険研究 クリック | ) |
| 戻る 情報削除      |              |          |           |          |           | 確認リスト処理中止状況更新  |   |

④ 確認画面が表示されます。「OK」をクリックします。

| (MMID1)確認画面          |    |
|----------------------|----|
| 0202                 |    |
| マスタ更新を実行します。よろしいですか? |    |
| 戻る                   | ОК |

⑤ 更新処理が進みます。そのままお待ちください。

| 標準提供マスタ マスタ更新中です。  |    |      |     |  |   |   | <br>相互作用、症状措置、保険者、 |      |         |         |    |    |
|--------------------|----|------|-----|--|---|---|--------------------|------|---------|---------|----|----|
| ライセンスマスタ マスタ更新中です。 |    |      |     |  |   |   |                    | (株)社 | 会保険研究所の | )著作物です。 |    |    |
|                    | 戻る | 情報削除 | 1 1 |  | 1 | 1 | ]                  |      | 確認リスト   | 処理中止    | 状況 | 更新 |

- ⑥ 処理が完了すると、青文字で「処理は正常に終了しました」等のメッセージに変わります。
   ※ 赤文字でメッセージが表示された場合は、再度マスタ更新を行ってみてください。
   2回行っても赤文字の場合はご連絡ください。
- ⑦「F1戻る」をクリックし、業務メニューに戻ります。

| 処理名                 | 処理開始           | 時間                   | 処理終了      | 時間       | 前回処理日     |                                                   |      |      |  |
|---------------------|----------------|----------------------|-----------|----------|-----------|---------------------------------------------------|------|------|--|
| 標準提供マスタ             | R 6. 2. 3      | 17:24:20             | R 6. 2. 3 | 17:24:20 | R 6. 2. 3 |                                                   |      |      |  |
| ライセンスマスタ            | R 6. 2. 3      | 17:24:20             | R 6. 2. 3 | 17:24:22 | R 6. 2. 3 |                                                   |      |      |  |
| 標準提供マスタ<br>ライセンスマスタ | 前回処理分マスタ更新は正常に | 「終了しました。<br>「終了しました。 |           |          |           | 相互作用、症状措置、保険者、<br>特材品目算定マスタは<br>(株)社会保険研究所の著作物です。 |      |      |  |
|                     | $\frown$       |                      |           |          |           | 確認リフト                                             | 加油市正 | 0:44 |  |

## ◆ Chromeの更新 ◎オルカサーバーのみ(主従サーバーの場合は両方) オルカを起動した際に、画面の右上にメッセージが表示された時に更新を行ってください。 表示タイミングやメッセージ内容はご使用環境によって異なります。 メッセージはいくつかあり 「新しいChromeをご利用いただけます」「Chromeの更新があります」「Chromeの更新を完了」等です。 表示されましたらお昼休みや診療後に更新を行ってください。

※所要時間が不明なため、診療直前や診療中は行わないでください。

※「Chromeの更新が出来ませんでした」と表示されている場合も同じ手順を行ってください。

このとき「GNOME Shell Integrationが無効になりました」と表示されることがあります。 表示された場合は「権限を許可」を押し、表示された画面を × で閉じてください。 WebORCAを開き直して完了です。

| <ul> <li>◆ ⑦ (K02)診療行為入力-診</li> <li>← → C <sup>2</sup>5 192.168</li> </ul> | 泰 × +                             | ☆ ♪ ▲ 新しい Chrome をご利用いただけます :                                                    |
|----------------------------------------------------------------------------|-----------------------------------|----------------------------------------------------------------------------------|
| (K02)診療行為入力-診療行為入<br>R 6.8.17 院9                                           | h - 0000000099=v9 [ormaster]      | ▼<br>頭書5 前回処方 ?<br>×<br>×<br>×<br>×<br>×<br>×<br>×<br>×<br>×<br>×<br>×<br>×<br>× |
|                                                                            | ▲ 新しい Chrome をご利用いただけ。 ■ 頭書き 前回処7 | ます:                                                                              |

- ① オルカを終了します。
- ② デスクトップにある「Chrome更新」をダブルクリックします。
- ③ 画面が自動で閉じるまでお待ちください。

| 0              |        |                                                            |                                                                                                    |                            | <b>S</b>      |                 |
|----------------|--------|------------------------------------------------------------|----------------------------------------------------------------------------------------------------|----------------------------|---------------|-----------------|
| Google Chrome  | Desk   |                                                            | 「Chrome更新」を                                                                                                    | TeamViewer<br>QuickSupport | レセ電ビューア更<br>新 | 医療機関名           |
|                |        |                                                            | ダブルクリックすると                                                                                                    |                            | - G           |                 |
| マイナンバー薬剤<br>情報 |        |                                                            | 更新が始まります                                                                                                    | オン資プログラム<br>更新             | Chrome更新      | プリンタ設定          |
|                |        |                                                            |                                                                                                    |                            |               |                 |
| 資格再接続          | Online | (m)                                                        | 端末 Q 目                                                                                                    | - • ×                      |               |                 |
|                |        | パッケージリ<br>依存関係ツリ<br>状態情報を誘<br>以下のパック                       | ストを読み込んでいます 完了<br>一を作成しています 完了<br>込むつています 完了<br>ニージが自動でインストールされましたが、もう必要とされて                                                                                              | いません: • • • • •            |               |                 |
| WebORCA        |        | libboost-<br>libwpe-1.0                                    | usmenu-gltb-0.4 gtr1.2-dee-1.0 gtr1.2-snapo-1 gtr1.2-<br>filesystem1.74.0 llborcus-0.17-0 llborcus-parser-0.17-0<br>∂-1 llbwpebackend-fdo-1.0-1 llbxmlsec1 llbxmlsec1-nss | 0 •••                      | ······        | ①レセプト資格PC<br>移動 |
|                |        | linux-head<br>linux-hwe<br>linux-hwe                       | ders-6.5.0-15-generic linux-hwe-5.19-headers-5.19.0-38<br>-5.19-headers-5.19.0-43 linux-hwe-6.2-headers-6.2.0-33<br>-6.2-headers-6.2.0-36 linux-hwe-6.2-headers-6.2.0-37  |                            |               | <u></u>         |
|                |        | linux-hwe<br>linux-modu<br>これを削除す<br>以下のパック                | -6.5-headers-6.5.0-15 linux-image-6.5.0-15-generic<br>ules-6.5.0-15-generic linux-modules-extra-6.5.0-15-gen<br>るには 'sudo apt autoremove' を利用してください。<br>ージはアップグレードされます:   | eric                       |               | ②レセプトUSB移<br>動  |
|                |        | google-chi<br>アップグレー<br>109 MB のア・<br>この操作後に<br>取得:1 http: | rome-stable<br>トド:1 個、新規インストール:0 個、削除:0 個、保留:1:<br>ーカイブを取得する必要があります。<br>:追加で 690 kB のディスク容量が消費されます。<br>s://dl.google.com/jinux/chrome/deb_stable/main_amd64_g             | 86 個。<br>oogle-chrome-st   |               |                 |
|                |        | able amd64<br>17% [1 goog                                  | 127.0.6533.119-1 [109 MB]<br>le-chrome-stable 22.6 MB/109 MB 21%] 3,                                                                                                    | 272 kB/s 26秒               |               | P               |
|                |        |                                                            |                                                                                                    |                            |               |                 |
|                |        |                                                            | 03-5812-5947<br>(月曜日~±曜日 9:00~18:00)                                                                                                    |                            |               |                 |
|                |        |                                                            |                                                                                                    |                            |               |                 |
|                |        |                                                            |                                                                                                    |                            |               | 0               |
| シャットダウン        |        |                                                            |                                                                                                    |                            |               | 121             |
|                |        |                                                            |                                                                                                    | 🔤 🔲 A                      | 8月16日 17:47 💢 | A # U           |